# MCJ 住宅ローンシステム 住宅ローンシミュレーション(【フラット35】用)

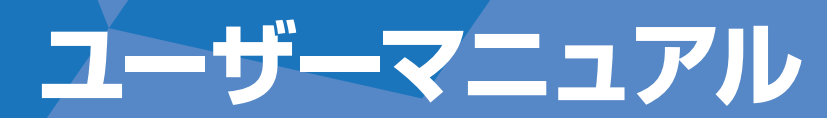

201606

MCJへのお問い合わせは、MCJ住宅ローンシステム・インフォメーションページやパンフレット等に記載の ハウスメーカー様専用電話番号へご連絡ください。

APAN, L

ユーザーマニュアル① MCJ住宅ローンシステム・住宅ローンシミュレーション(【フラット35】用)

# 住宅ローンシミュレーション [選択画面]

MCJ住宅ローンシステムの付属機能である「住宅ローンシミュレーション(【フラット 35】 用)」は、年収または月々返済額から試算できる「借入可能額シミュレーション」 と、借入内容や繰上返済情報から返済額の詳細を試算できる「返済シミュレーション」の2つの機能があります。

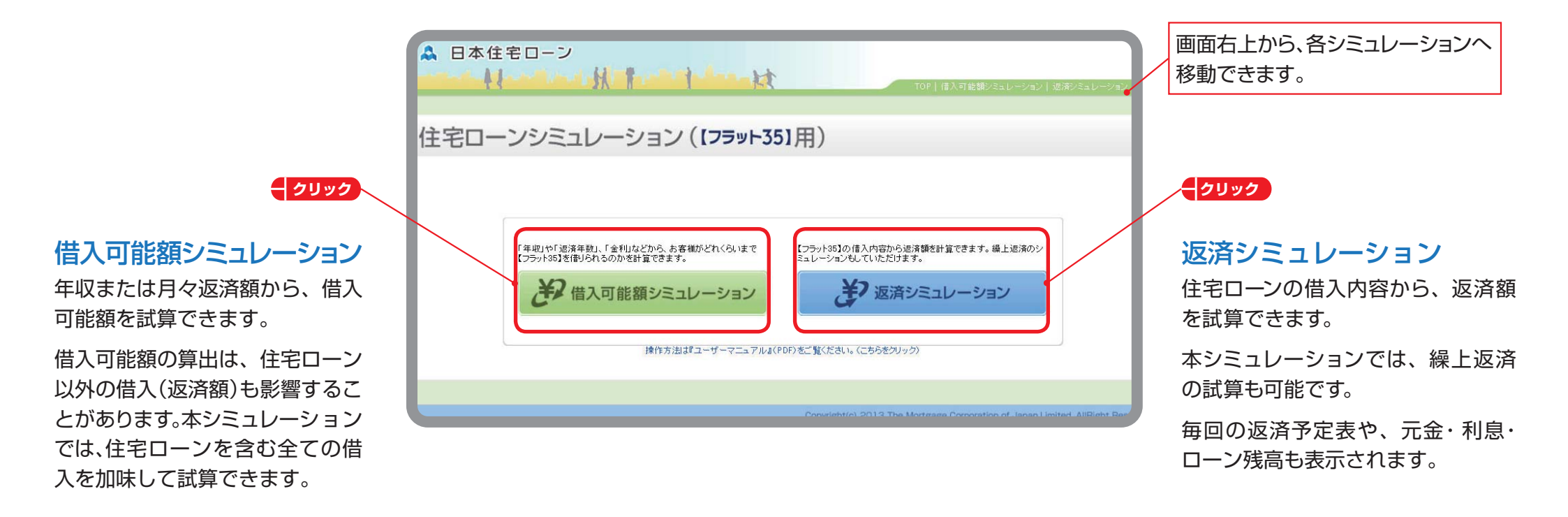

# 借入可能額シミュレーション [入力画面]

「年収」や「月々返済額」、「金利」を入力することで借入可能額を試算できます。その他、「融資希望額」や「住宅ローン以外の借入額」を入力することでより詳細に試算できます。

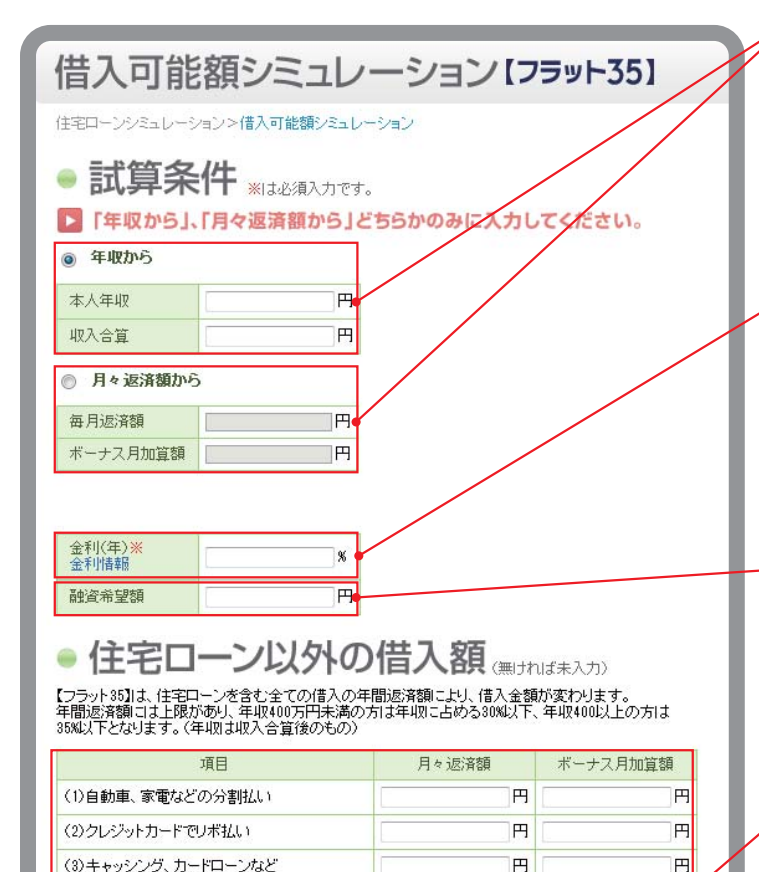

(4)購入後も支払いが続く既存の住宅ローンなど

(5)購入後も支払い続ける家賃など

(7)その他

(6)土地を借りて住宅を建てる場合の地代

E

円

円

円

→ シミュレーション実行

H

E

ш

円

### クリック 🗍 入力

## 試算条件

「年収から」もしくは「月々返済額から」のどちらかのボタンを必ず選択してください。選択後、それぞれの 項目に金額を入力してください。

(注意)試算結果から本画面に戻った際も、再度、「年収から」「月々返済額から」を選択してください。

### **〇 入力**

## 金利

提携ハウスメーカーのお客様の場合、「MCJフラット35」、「MCJフラット20」または「MCJフラットプレミアム」の提携会社限定プラン・標準タイプの金利を入力してください。 (注意)【フラット35】S(優良住宅取得支援制度)の金利引下げを受ける前の金利を入力します。

### 🗍 入力

## 融資希望額

融資希望額を入力すると、最大借入額に対し、どれくらい資金が不足するか (=必要となる自己資金)の割 合を試算できます。

### 🗍 入力

## 住宅ローン以外の借入額

借入可能額の算出は、住宅ローン以外の借入(返済額)も影響することがあります。それぞれの返済額を 入力することで、より正しい借入可能額が試算できます。

クリック

すべての入力が終わったら、「シミュレーション実行」を押してください。

# 借入可能額シミュレーション [シミュレーション結果画面]

| ー<br>借入可能額シミュレーション結果【フラット35】                                                                   |                      |            |                  |    |          |   |  |  |
|------------------------------------------------------------------------------------------------|----------------------|------------|------------------|----|----------|---|--|--|
| 住宅ローンシミュレーションは入可能類シミュレーションは入可能類シミュレーションは入可能類シミュレーションは入可能類シミュレーションは入可能類シミュレーションは入口に類シシュレーションは入口 |                      |            |                  |    |          |   |  |  |
| <b>n</b> 2.2                                                                                   | -1                   | > . 4± FB  |                  | 60 |          |   |  |  |
|                                                                                                | בעשעב                | ノ疝未        | ・止命              | T2 |          | _ |  |  |
| ● 試算条件(入力情報)                                                                                   |                      |            |                  |    |          |   |  |  |
| 本人年収額                                                                                          |                      |            | 10,000,000 円     | 3  |          |   |  |  |
| 収入合算額                                                                                          |                      |            | 0円               |    |          |   |  |  |
| 每月返済額                                                                                          |                      |            | 0円               |    |          |   |  |  |
| ボーナス月加算額                                                                                       |                      |            | 0円               |    |          |   |  |  |
| 金利(年)<br>Nation - 1: 1: 1: 1: 1: 1: 1: 1: 1: 1: 1: 1: 1:                                       |                      |            | 3.00 %           |    |          |   |  |  |
| 融資希望額                                                                                          |                      |            | 50,000,000円      |    |          |   |  |  |
| 住宅ローン以外の借入額                                                                                    |                      |            | 月々の)広済額 ホーナ人月加算額 |    |          |   |  |  |
| (1)目動車、家電などの分割払い<br>(2)ないたわったでロボル」)                                                            |                      |            | 10,000 円         |    | 10,000 円 |   |  |  |
| (3)キャッシン                                                                                       | ·グ、カードローンなど          |            | 10,000円          |    | 10,000円  |   |  |  |
| (4)購入後も3                                                                                       | 支払いが続く既存の住宅          | 宅ローンなど     | 10,000円          |    | 10,000 円 |   |  |  |
| (5)購入後も                                                                                        | 支払い続ける家賃など           |            | 10,000 円         |    | 10,000 円 |   |  |  |
| (6)土地を借い                                                                                       | 」て住宅を建てる場合の          | )地代        | 10.000円          |    | 10,000 円 |   |  |  |
| (7)その他                                                                                         |                      |            | 10,000 円         |    | 10,000 円 |   |  |  |
|                                                                                                | 1 2                  | 5 . Art    |                  | 1  |          |   |  |  |
| - シミ                                                                                           | ュレーシ                 | ヨン紀        | i果               | L  |          |   |  |  |
| 返済額上限                                                                                          | 住宅ローン以外の             | 借入可能書      | 哈と不足額            | -  |          |   |  |  |
| (月)                                                                                            | 1首人の月々1返済額           | (35年・歳     | 大信人時)<br>48-75-1 |    |          |   |  |  |
| 203,333 [1]                                                                                    | 81,007 FJ            | 王 SHIB/(*) | HE C 9           |    |          |   |  |  |
| ● 借入可能額                                                                                        |                      |            |                  |    |          |   |  |  |
| 返済年数(年)                                                                                        | ) 元利均等(万円)           | 元金均等(      | 万円〉              |    |          |   |  |  |
|                                                                                                | 10 2,174             |            | 1,938            |    |          |   |  |  |
|                                                                                                | 11 2,358             |            | 2,084            |    |          |   |  |  |
|                                                                                                | 12 2,536             | i          | 2,223            |    |          |   |  |  |
|                                                                                                | 13 2,709             |            | 2,356            |    |          |   |  |  |
|                                                                                                | 14 2,877             | ·          | 2,484            |    |          |   |  |  |
|                                                                                                | 15 3,040             |            | 2,606            |    |          |   |  |  |
|                                                                                                | 10 3,199             |            | 2,724            |    |          | _ |  |  |
|                                                                                                | 18 9.502             |            | 2,007            |    | _        |   |  |  |
|                                                                                                | 19 3.646             |            | 3,049            |    |          |   |  |  |
|                                                                                                | 20 8,786             | 1          | 8,149            | ~  |          |   |  |  |
| :                                                                                              | 21 3,922             |            | 3,246            |    |          |   |  |  |
|                                                                                                | 22 4,054             |            | 3,339            |    |          |   |  |  |
| :                                                                                              | 23 4,183             |            | 3,429            |    |          |   |  |  |
|                                                                                                | 24 4,307             |            | 3,516            |    |          |   |  |  |
| :                                                                                              | 25 4,428             |            | 3,599            |    |          |   |  |  |
| :                                                                                              | 26 4,545             |            | 3,680            |    |          |   |  |  |
| :                                                                                              | 27 4,659             |            | 3,759            |    |          |   |  |  |
|                                                                                                | 28 4,769             |            | 3,834            |    |          |   |  |  |
|                                                                                                | 29 4,876             |            | 3,908            |    |          |   |  |  |
|                                                                                                | 4,980                |            | 3,978            |    |          |   |  |  |
|                                                                                                | 5,081                |            | 4,047            |    |          |   |  |  |
|                                                                                                | 52 5,179             |            | 4,114            |    |          |   |  |  |
|                                                                                                | 00 0,274<br>04 5.967 |            | 4.241            |    |          |   |  |  |
|                                                                                                | 35 5.456             |            | 4.302            |    |          |   |  |  |
|                                                                                                | 0,400                |            | 1000             | _  |          |   |  |  |

エラーが表示された際は、入力画面に戻り入力し直してください。

## 試算条件(入力情報) 入力された内容が表示されます。

## シミュレーション結果

住宅ローンを含んだ全ての借入の「返済額上限(月)」と、「住宅ローン以外の借入の月々返済額」(ボーナス払いも加味して月額換算)、「借入可能割合と不足額(35年・最大借入時)」の試算が表示されます。

## 借入可能額

返済年数に応じた「元利均等返済」「元金均等返済」のそれぞれの借入可能額を表示されます。

ユーザーマニュアル④ MCJ住宅ローンシステム・住宅ローンシミュレーション(【フラット35】用)

# 返済シミュレーション [入力画面]

住宅ローンの借入内容から、月々返済額・ボーナス払い加算額、総返済額を試算できます。繰上返済の試算も可能です。

| /# ¬ +                                                                                                    | 123                                                                                                    |                                                                            |                                                                                                    |                                    |                                    |  |
|----------------------------------------------------------------------------------------------------|----------------------------------------------------------------------------------------------------|----------------------------------------------------------------------------|----------------------------------------------------------------------------------------------------|------------------------------------|------------------------------------|--|
| 「百人」                                                                                                    |                                                                                                    | 必須入力です。                                                                    |                                                                                                    |                                    |                                    |  |
| 住宅ローン種類※                                                                                                    |                                                                                                    | MCJフラット35(買取型) -                                                           |                                                                                                    |                                    |                                    |  |
| 借入年月日※                                                                                                    |                                                                                                    | 2016/05/25 (例) 2010/01/01                                                  |                                                                                                    |                                    |                                    |  |
| 借入金額※                                                                                                    |                                                                                                    | 5000 万円                                                                    |                                                                                                    |                                    |                                    |  |
| ボーナス返済※                                                                                                    |                                                                                                    | ● しない ● する ◆ブロパーローンはボーナス返済不可                                               |                                                                                                    |                                    |                                    |  |
| ボーナス返済月                                                                                                    |                                                                                                    | 返済月を指定しない ▼                                                                |                                                                                                    |                                    |                                    |  |
| ボーナス返済分                                                                                                    |                                                                                                    | 0 万円                                                                       |                                                                                                    |                                    |                                    |  |
| 借入年数米                                                                                                    |                                                                                                    | j 年                                                                        | (10~35年                                                                                                    | =) ◆フラットプ                          | レミアムは21年」                          |  |
| 返済方法※                                                                                                    |                                                                                                    | ◎ 元利均等 ◎ 元金均等 ◆ブロパーローンは元利均等のみ                                              |                                                                                                    |                                    |                                    |  |
|                                                                                                    | 3                                                                                                    | 当初 年間 % ◆プロパーローンは入力不要                                                      |                                                                                                    |                                    |                                    |  |
| 金利(年) ※<br>金利·手数料情報                                                                                                    | L                                                                                                    | 以降 年間 % ◆プロバーローンは入力不要                                                      |                                                                                                    |                                    |                                    |  |
|                                                                                                    | 1                                                                                                    | 以降完済まで 1.2 %                                                               |                                                                                                    |                                    |                                    |  |
| 初回・金利変更時の日割計算米                                                                                                    |                                                                                                    | HP GIT IC THE                                                              | 70                                                                                                    |                                    |                                    |  |
| 初回・金利変更時の                                                                                                    | 日割計算業                                                                                                    | ) しない<br><br><br><br>                                                      | ※日割計                                                                                                    | 算をするとより                            | 羊しい計算ができ                           |  |
| 初回・金利変更時の<br>手数料(税込) ※<br>繰上返済シミ<br>記の借入内容を入す<br>最上返済シミュレーシッ                                                                                                    | 日割計算※<br>ユレーション<br>つのうえ、ご利用ペ<br>ョンを行わない場                                                                                                    | したない ● する<br>10080 円<br>日子子う <b>イクリ</b><br>こさい(MCJフラット35(耳<br>は、下の「シミュレーショ | ** 日割計:<br>** 日割計:<br>**<br>**<br>**<br>**<br>**<br>**<br>**<br>**<br>**                                                                                                    | 算をするとより言<br>みご利用いただ<br>タン」を押してく    | 詳しい計算ができ<br>)けます)<br>ださい。          |  |
| 初回・金利医更時の<br>手数料(税込) **<br>線上返済シミ<br>記の借入内容を入え<br>単上返済シミュレージ:                                                                                                    | 日割計算*                                                                                                    | したれ、 ● する<br>50080 円<br>5行う <b>(クリ</b><br>2社、(MC/フラット35(男<br>は、下の「シミュレーショ  | ** 日割計:<br>** 日割計:<br>**<br>**<br>**<br>**<br>**<br>**<br>**                                                                                                    | 算をするとより<br>うご利用いただ<br>タン」を押してく     | 単しい計算ができ<br>)<br>)<br>すます)<br>たさい。 |  |
| 初回・金利医男時の<br>手数料(税込) **<br>様上返済シミ<br>総の借入内容を入す<br>上返済シミュレージ<br>・<br>・<br>繰圧し<br>後返年月<br>(約201001                                                                                                    | 日割計算※<br>ユレーション<br>100うえ、ご利用<br>ロンを行わない場<br>経済内のそ<br>撮返希                                                                                                    | したない ● する<br>50080 円<br>5行う (クリ<br>5さい(MCJフラット36(胃<br>は、下の「シミュレーショ<br>5    | ッ<br>** 日割計:<br>**<br>**<br>**<br>**<br>**<br>**<br>**<br>**<br>**<br>**<br>**                                                                                                    | 算をするとより算<br>うご利用いただ。<br>ランノを押してく   | 洋しい計算ができ<br>)<br>けます)<br>ださい。      |  |
| 初回・金利変更時の<br>手数料(税込) **<br>株上返済シミ<br>総の借入内容を入力<br>に必須シミュレージ<br>・<br>・<br>その生し返<br>後返年月<br>(内201001<br>2016/10                                                                                                    | 日割計算※<br>ユレーション<br>ロのうえ、ご利用。<br>コンぞ行わない場<br>を行わない場<br>後返希<br>30000000                                                                                                    |                                                                            | NO<br>※ 日割計<br>マク<br>取型)の。<br>シ実行ポイ<br>く<br>く                                                                                                    | 算をするとより結<br>うご利用いただ<br>ラン」を押してく    | 単しい計算ができ<br>()ナます)<br>ださい。         |  |
| 初回・金利変更時の<br>手数料(税込) **<br>採上返済シミ<br>総の借入内容を入け<br>に必須シミュレージ<br>・<br>一般医年月<br>(例 2010/01<br>2016/12                                                                                                    | 日初計算※<br>ユレーション<br>かうえ、ご利用<br>コンを行われい場<br>経送希<br>3000000<br>10000000                                                                                                    |                                                                            | No<br>** 日割計:<br>** 日割計:<br>************************************                                                                                                    | 算をするとより語<br>うご利用しただ<br>タン」を押してく    | 単しい計算ができ<br>つけます)<br>ださい。          |  |
| 初回・金利変更時の<br>手数料(税込) **<br>課上返済シミ<br>認の借入内容を入う<br>に必備入内容を入う<br>にし<br>が、<br>にし<br>、<br>にの<br>構工に<br>の<br>、<br>にの<br>作入内容を入う<br>、<br>にの<br>作入内容を入う<br>で<br>、<br>にの<br>作入内容を入う<br>で<br>、<br>にの<br>作入<br>り<br>で<br>、<br>、<br>、<br>、<br>、<br>、<br>、<br>、<br>、<br>、<br>、<br>、<br>、 | 日初計算※<br>コレーション<br>カのうえ、こ利用<br>ンを行わてい場<br>建辺市わてい場<br>建辺市<br>2000000<br>1000000                                                                                                    |                                                                            | × 日割計<br>× 日割計<br>取型)の。<br>シ<br>文字行ポ・<br>ご<br>な<br>、<br>、<br>、<br>こ<br>こ<br>、<br>、<br>、<br>、<br>、<br>、<br>、<br>、<br>、<br>、<br>、<br>、<br>、                                                                                                    | 算をするとより着<br>うご利用いただ<br>うつンを押してく?   | 単しい計算ができ                           |  |
| 初回・金利変更時の<br>手数料(税込) ※                                                                                                    | 日初計算※<br>コレーション<br>カのうえ、ご利用<br>・<br>ンを行わてい場<br>通<br>2<br>通<br>のののの<br>1<br>0000000<br>1<br>0<br>0<br>0<br>0<br>0<br>0<br>0<br>0<br>0<br>0<br>0<br>0<br>0                                                                                                    |                                                                            | ** 日割計:<br>** 日割計:<br>取型)の。<br>、<br>、<br>、<br>、<br>、<br>、<br>、<br>、<br>こさい 、                                                                                                    | 算をするとより<br>うご利用いただ<br>アンノを押してく     | 単しい計算ができ<br>コナます)<br>たさい。          |  |
| 初回・金利変更時の<br>手数料(税込) ※                                                                                                    | 日初計算※<br>コレーション<br>ローション<br>ローション<br>ローション<br>コレーション<br>コレーション<br>ローション<br>コレーション<br>ローション<br>コレーション<br>ローション<br>コレーション<br>ローション<br>コレーション<br>ローション<br>コレーション<br>ローション<br>コレーション<br>ローション<br>コレーション<br>ローション<br>コレーション<br>コレーション<br>コレーション<br>コレーション<br>コレーション<br>コレーション<br>コレーション<br>コレーション<br>コレーション<br>コレーション<br>コレーション<br>コレーション<br>コレーション<br>コレーション<br>コレーション<br>コーク<br>日本<br>日本<br>日本<br>日本<br>日本<br>日本<br>日本<br>日本<br>日本<br>日本                                                                                                    |                                                                            | ** 日朝計<br>** 日朝計<br>** 日朝<br>** 日朝<br>** 日<br>** 日朝<br>** 日朝<br>** 日朝<br>** 日朝<br>** 日朝<br>** 日朝<br>** 日朝<br>** 日<br>** 日 | 算をするとより<br>うご利用いただ<br>アン」を押してく     | 単しい計算ができ<br>〕けまず)<br>たさい。          |  |
| 初回・金利医男時の<br>手数料(税込) ※<br>様上返済シミ<br>起の借入内容を入う<br>上返済シミュレージ<br>・<br>使用上し<br>補短年月<br>(例2010/01<br>2016/10<br>2016/12                                                                                                    | 日初計算※<br>ユレーション<br>コレーション<br>コレーション<br>なう<br>のつうた<br>ごわれ<br>ののうた<br>ごわれ<br>場<br>返希<br>3000000<br>10000000<br>10000000                                                                                                    |                                                                            | × ** 日朝計:<br>** 日朝計:<br>** 日朝計:<br>** ** 日朝計:<br>** ** ** ** ** ** ** ** ** ** ** ** **                                                                                                    | 算をするとより<br>うご利用いただ<br>アンJを押してく     | 単しい計算ができ<br>〕<br>けまず)<br>たるい。      |  |
| 初回・金利医要時の<br>手数料(税込) **<br>様上返済シミ<br>起の借入内容を入力<br>算上返済シミュレージ<br>・<br>・<br>・<br>様長生して、<br>、<br>、<br>、<br>、<br>、<br>、<br>、<br>、<br>、<br>、<br>、<br>、<br>、                                                                                                    | 日初計算※<br>ユレーション<br>のうえ、ご利用<br>のうえ、ご利用<br>は返希<br>3000000<br>1000000<br>1000000                                                                                                    |                                                                            | ック       取型)ののの       取型)ののの       支援分       マー       ささい       マー       ささい       マー       ささい       マー       ささい       マー       ささい       マー       ささい       マー       マー       <                                                                                                    | 算をするとより<br>⇒ご利用いただ<br>>ン」を押してく:    | 単しい計算ができ<br>()ナます)<br>ださい。         |  |
| 初回・金利医要時の<br>手数料(税込) **<br>様上返済シミ<br>記の借入内容を入け<br>単上返済シミュレージ<br>・<br>健上返済シミュレージ<br>・<br>健上返済の<br>にの<br>様した<br>が<br>の<br>した<br>が<br>にの<br>した<br>が<br>に<br>の<br>行<br>した<br>が<br>、<br>、<br>、<br>、<br>、<br>、<br>、<br>、<br>、<br>、<br>、<br>、<br>、                                  | 日初計算※<br>コレーション<br>ロッえ、ご利用<br>シンボドかスい場<br>2<br>2<br>2<br>3<br>3<br>000000<br>1<br>000000<br>1<br>1000000<br>1<br>1000000<br>1<br>1000000<br>1<br>1000000<br>100000<br>100000<br>100000<br>100000<br>100000<br>100000<br>10000<br>100000<br>10000<br>1000<br>10000<br>100000<br>10000<br>10000<br>10000<br>10000<br>100000<br>10 |                                                                            | × (日朝計:<br>** (日朝計:<br>** (日朝計:<br>** (日朝)<br>** (日前)<br>** (日前)<br>** (1))<br>** (1))<br>** (1))<br>** (1))<br>** (1))<br>** (1))<br>** (1))<br>** (1))<br>** (1))<br>** (1))<br>** (1))<br>** (1))<br>** (1))<br>** (1))<br>** (1))<br>** (1))                                                                                                    | 尊をするとより。<br>シュご利用、小たた<br>マン」を押してく、 | 単しい計算ができ<br>(けます)<br>ださい。          |  |
| 初回・金利医児時の<br>手数料(税込) **<br>採上返済シミ<br>記の借入内容も入力<br>算上返済シミュレージ<br>・<br>一般医年月<br>(税) 2010/01<br>2016/12                                                                                                    | 日初計算※<br>コレーション<br>ロッシス: ご利用<br>コン・行わたい場<br>2<br>3000000<br>10000000<br>10000000<br>10000000<br>10000000<br>10000000<br>10000000<br>10000000<br>10000000<br>10000000<br>10000000<br>10000000<br>10000000<br>10000000<br>10000000<br>10000000<br>10000000<br>10000000<br>10000000<br>10000000<br>1000000<br>1000000<br>1000000<br>1000000<br>100000<br>1000000<br>1000000<br>100000<br>100000<br>1000000<br>100000<br>1000000<br>100000<br>100000<br>100000<br>100000<br>100000<br>100000<br>100000<br>100000<br>100000<br>10000<br>100000<br>100000<br>100000<br>10000<br>10000<br>100000<br>100000<br>100000<br>10000<br>100000<br>10000<br>100000<br>10000<br>100000<br>10000<br>1000000<br>1000000<br>10000<br>10000                                       |                                                                            | ック       野型)のの       野型)の       シン実行ポイ       こされ、マ       こされ、マ       こされ、マ       こされ、マ       こされ、マ       こされ、マ       こされ、マ       こされ、マ       こされ、マ                                                                                                    | 真をするとより場<br>、ご利用いただ<br>タンゴを押してく、   | 詳しい計算ができ<br>つけます)<br>ださい。          |  |

### 🔲 入力

### 借入内容

項目に従ってそれぞれ入力してください。(ご留意いただきたい項目を以下で説明いたします。)

#### 住宅ローン種類:

返済シミュレーションをしたい住宅ローン種類を選択してください。(MCJ フラット20 を試算する場合は、 「MCJ フラット35 (買取型)」を選択してください。)

#### 借入年月日:

MCJの融資実行日は、毎月3日~19日、21日~末日のうち弊社が指定する営業日です。

### ボーナス返済:

試算結果から入力画面に戻った際も、再度、ボーナス返済の「する・しない」を選択してください。 ボーナス返済分:

フラット35でご利用できるボーナス返済分は、借入金額の40%以内となります。

### 初回・金利変更時の日割り計算:

返済額の概算を試算する場合は「(日割り計算を)しない」を選択してください。 返済初回は、満1ヶ月分の返済とならないことがあります。また、【フラット35】S(優良住宅取得支援制度)等 の適用の場合、金利変更が行われるのは金利変更月の月初となります。これらを加味して試算する場合は 「(日割り計算を)する」を選択してください。

### クリック 🔲 入力

### 繰上返済シミュレーション

繰上返済シミュレーションをする場合は、「繰上返済シミュレーションも行う」をクリックして入力欄を表示させて ください。10回までの繰上返済を登録することができます。

「MCJ フラット35(買取型)」以外を選択した場合、繰上返済シミュレーションは試算できません。

(注意)試算結果から本画面に戻った際、繰上返済の入力画面は閉じられていますが、入力欄には数値が入力されています。再度「繰上返済シミュレーションも行う」をクリックして、入力欄をご確認ください。

### クリック

すべての入力が終わったら、「シミュレーション実行」を押してください。

# 返済シミュレーション [シミュレーション結果画面]

| 返済シミュレーション結果[フ=ット35]                                                                                                    | エラーが表示されたら、入力画面に戻り入力し直してください。            |
|----------------------------------------------------------------------------------------------------|------------------------------------------|
| 住宅ローンシミュレーショント返済シミュレーショント週済シミュレーション結果                                                                                                    |                                          |
| □ シミュレーション結果:正常終了                                                                                                    | 借入内容(入力情報)                               |
| ●借入内容(入力情報)                                                                                                    |                                          |
| 住宅ローン種類 MCJフラット85(買取型)                                                                                                    | 人力された内容が表示されます。                          |
| 信入年月日 2010/05/25                                                                                                    |                                          |
| 信入金額 5000 万円 ·································                                                                                                    |                                          |
| ボーナス返済月 2月と8月                                                                                                    |                                          |
| ホーナ人返済分 1000 万円<br>(注3 年秋) 05 年                                                                                                    |                                          |
|                                                                                                    |                                          |
| 金利適用期間 当初10年間 以降10年間 以降完落主で                                                                                                    |                                          |
| 適用金利(年) 222 % 3.33 % 4.44 %                                                                                                    |                                          |
| 初回:金利麦更時の日割り計算 初回、金利麦更時日割計算                                                                                                    |                                          |
| 手数料(税込) 105000 円                                                                                                    |                                          |
| ● 繰上返済内容(入力情報)                                                                                                    |                                          |
| 远済年月 繰返帝望額 繰返区分 繰上返済情報                                                                                                    | () () () () () () () () () () () () () ( |
| 2012/01/20 1,500,000 円 期間短縮 編返額1,585,049 円 (毎月:1,196,633 円,ボーナス:298,588 円 経過利息:89,828 円)                                                                                                    |                                          |
| 2015/02/20 1,000,000 円 返済額軽波 線返額 1,000,000 円 (毎月:801,040 円 ボーナス:198,960 円 経通利息:0 円)                                                                                                    | (元利均等返済の場合)返済額が表示されます。                   |
| ● 迈洛頞(試質結里)                                                                                                    | (元金均等返済の場合)元金返済分が表示されます。                 |
| ▼ 区/月留(武异和木)                                                                                                    |                                          |
| 期間金利(年)月々返済額※ボーナス月加算額※                                                                                                    | ここでは、返済開始当初の試算結果が表示されます。(繰上返済の試算を行う際につ   |
| 1 ~ 10 年 222 % 137,065 H 206,226 H                                                                                                    | いても、その繰上返这情報を反映しない試質結果となります )            |
| $11 \sim 20 + 0.00 \text{ M}$ 100,011 $200,000 \text{ M}$ 252,005 $\square$                                                                                                    |                                          |
| ※元金均等返済を選択の場合は、元金支払額が表示されます。                                                                                                    |                                          |
| ● 総返済額(試算結果)                                                                                                    | <b>松:反: 这位(計管站甲)</b>                     |
| 総返済額(手数料込) 利息総額 実質年率                                                                                                    | 一                                        |
| 78,087,901円 27,982,901円 3.041 %                                                                                                    | 手数料を含んだ総仮洛頦と利息総頦 宝質年率が表示されます。            |
| 81,488,674 円 31,383,674 円 3.099 %                                                                                                    |                                          |
|                                                                                                    | (表か2段表示される場合)                            |
|                                                                                                    | 上段は繰上返済後の試算結果、下段は繰上返済前の試算結果です。           |
| 回販         途済年月日         金利(年)<br>%         返済額         内、元金         内、利息         返済後残高         月々返済         ボーナス月加算           返済後残高         広済後残高         広済後残高         広方金         内、利息         返済後残高         広済後残高         広済後残高         広済後残高         広済後残高         広済後残高         広済後残高         広済後残高         広方金         内、利息         広済後残高         広済後残高         広方金         内、利息         広済後残高         広方金         内、利息         広済後残高         広方金         内、利息         広済後残高         広方金         内、利息         広済後残高 </td <td></td> |                                          |
| 1 2010/06/20 2.22 128,752 53,065 55,687 49,936,935 128,752 53,065 55,687 39,936,935 0 0 0 10,000,000                                                                                                    |                                          |
| 2 2010/07/20 2.22 137,065 63,182 73,883 49,873,753 137,065 63,182 73,883 39,873,753 0 0 0 0 10,000,000                                                                                                    |                                          |
| 3 2010/08/20 2.22 285,814 158,525 127,289 49,715,228 137,055 63,299 73,765 39,810,454 148,749 95,225 53,523 9,904,774                                                                                                    | ~ 以泊中正衣                                  |
| 4 2010/08/20 2.22 137,055 63,416 73,649 49,651,812 137,055 63,416 73,649 39,747,038 0 0 0 9,904,774<br>5 2010/10/20 2.22 137,055 63,533 73,532 49,588,279 137,055 63,533 73,532 39,683,505 0 0 0 9,904,774                                                                                                    |                                          |
| 6 2010/11/20 2.22 137,055 63,651 73,414 49,524,628 137,055 63,651 73,414 39,619,854 0 0 0 0 9,904,774                                                                                                    |                                          |
| 7 2010/12/20 222 137,065 63,769 73,296 49,460,859 137,065 63,769 73,296 39,556,085 0 0 0 9,904,774                                                                                                    |                                          |
|                                                                                                    | 実際の画面は本紙と異なる場合があります。                     |